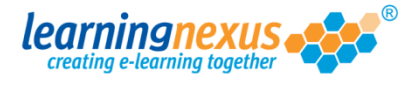

To delete a user's account:

1) From the Main Menu, click on the Administration option:

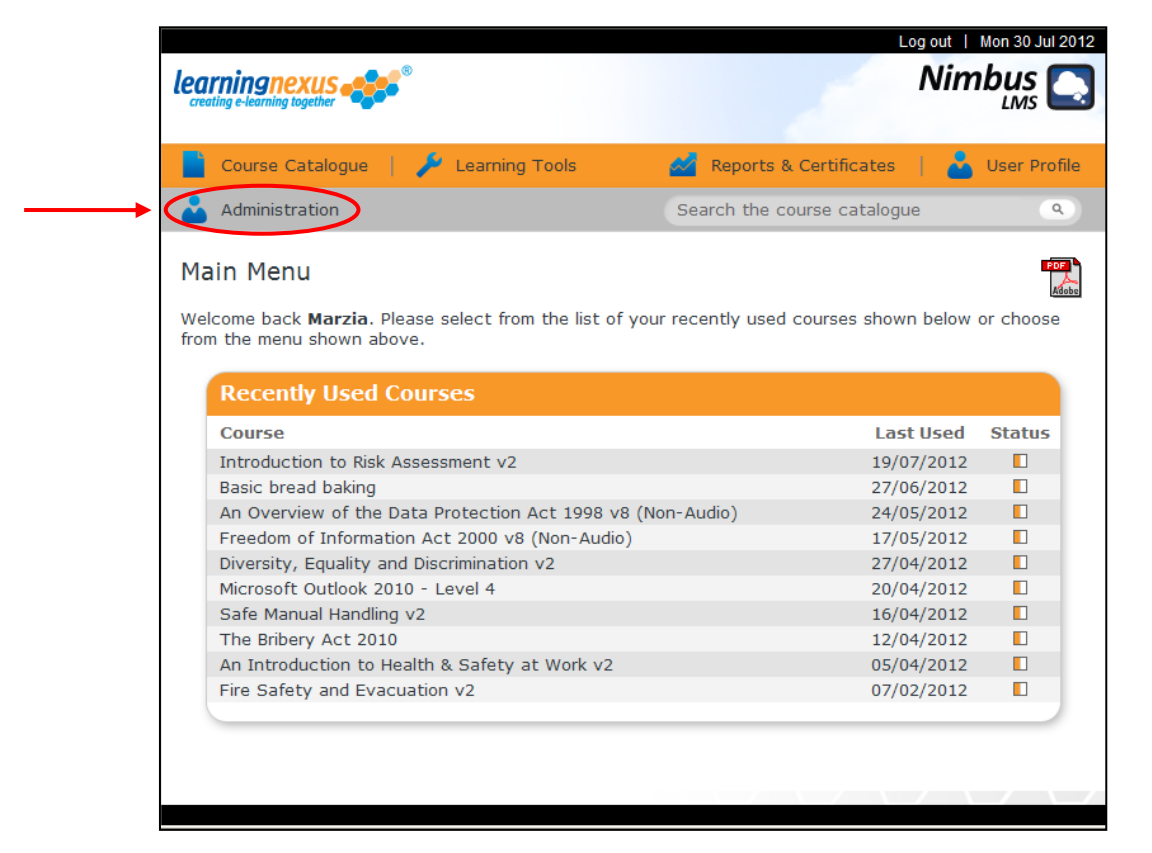

2) This will take you to the **Modify Site Menu** where you will see several options. Click on **Manage Site Users**.

| Main Menu                                    | Log out   Mon 30 Jul 2012 |
|----------------------------------------------|---------------------------|
| learningnexus                                | Nimbus<br>LMS Marzia      |
| Modify Site Menu                             | Default                   |
| Please select from one of the options below: | Information               |
| Modify Site Settings                         |                           |
| Manage Site Groups                           |                           |
| Manage Site Users                            |                           |
| Manage Site Tools                            |                           |
| Site Admin Reports                           |                           |
| <ul> <li>Site Risk Reports</li> </ul>        |                           |
| View Site Event Log                          |                           |
|                                              |                           |
|                                              |                           |
|                                              |                           |
|                                              |                           |
|                                              |                           |
|                                              |                           |
|                                              |                           |
|                                              |                           |
|                                              | Back                      |

Manuel Otto Astro

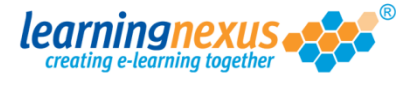

a out 1 Mon 20 Jul 2012

You will now see a page displaying the options applicable to users. Using your mouse, select the user you want to delete from the list in the box, then click on **Delete Users**:

| 1 | ) |
|---|---|

|                                                                                                    | Marzia                                                                                                    |
|----------------------------------------------------------------------------------------------------|----------------------------------------------------------------------------------------------------|
| nage Site Users<br>section allows you to manage the users of this site in the Le                                                                         | Default<br>arning Management System. You can add                                                                  |
| users and remove or modify the details of existing users.                                                                                                | Display Options: -                                                                                                |
| Find Items: ③ Starting with 〇 Containing<br>Search By: ④ Name                                                                                            | Find Show Active:  Show Retired:  Apply                                                                           |
| Edwards, Marzia (Marzia)<br>Murray, Andy (Andy.Murray)<br>Newman, Paul (Paul.Newman)<br>Pitt, Brad (Brad.Pitt)<br>Windsor, Elizabeth (Elizabeth.Windsor) | <ul> <li>&gt; Add User</li> <li>&gt; Modify User</li> <li>&gt; Retire Users</li> <li>&gt; Delete Users</li> </ul> |
| Select All                                                                                                    |                                                                                                    |

You will see a confirmation message:

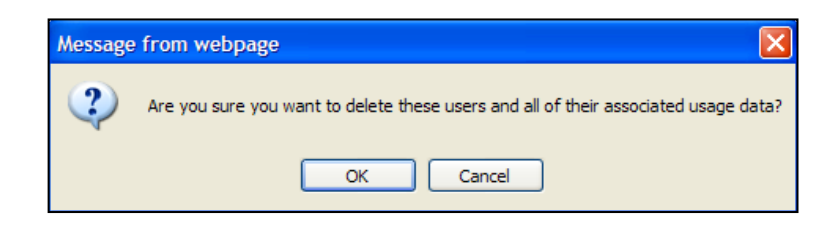

Select **OK** to confirm the deletion.

**IMPORTANT:** deleting a user's account will also permanently delete all their usage data. Unless you have a good reason for deleting, please consider using the 'Retire Users' functionality.